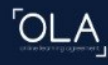

#### Online Learning Agreement

Prepare your Learning Agreement **online within a few steps** and share it with both home and host universities.

This platform has been developed by the Aristotle University of Thessaloniki, the European University Foundation and the Erasmus Student Network for the 21st century mobile student.

#### **Online Learning Agreement Nasıl Doldurulur?**

- Öğrenciler <u>https://learning-agreement.eu</u> adresinden kurumsal e-posta adresleri (oğrencino@sakarya.edu.tr) ile giriş yapılır.
- 2. 'LOGIN TO ACCESS YOUR LEARNING AGREEMENT' yazan yere tıklamalısınız.
- Açılan sayfada 'My Academic ID' kısmına tıklamalısınız. Çıkan sayfanın alt kısmında Login with Google yazana tıklayarak SABİS hesabınız ile sisteme giriş yapmalısınız. (Kişisel mail adresiniz değil, okulun size tanımladığı mail adresi ile giriş yapmalısınız.)
- 4. Açılan sayfada 'Create New' seçeneğine tıklayınız.

Semester Mobility

ABOUT FAQ ELDER OLA FOR TRAINEES

Discover a new culture and gain new experiences by going on **traditional** academic mobility of between 2 and 12 months at another higher education institution! Be sure to check out the possibility to upgrade your mobility experience with optional virtual components (e.g. online courses) next to your academic experience on campus. Blended Mobility with Short-term Physical Mobility

Öğrenciler bu

kısmı seçmelidir.

In case regular semester mobility is too long or otherwise inaccessible for you, experience short-term blended mobility! This format foresees between **5 and 30 days of physical mobility** at another higher education institution **combined with a compulsory virtual component.**  Short-term Doctoral Mobility

MY LEARNING AGREEMENTS MY ACCOUNT LOG OUT

Develop your skills and find contacts by going on **short-term doctoral mobility of between 5 and 30 days** at another higher education institution! To enhance the synergies with Horizon Europe, doctoral mobilities can also take place in the context of Horizon Europe funded research projects.

OL

• Bu kısımda Ad, Soyad, Email adresiniz, doğum tarihiniz gibi kişisel bilgiler kısmıdır. Field of Education olan kısımda ise listeden eğitimiz ile ilgili olan kısmı seçmelisiniz. (Siz alanınızı ingilizce yazmaya başlayınca altında seçenekler gelecektir.) Study Cycle da ise Lisans öğrencileri EQF Level 6, Master öğrencileri EQF Level 7'yi, Doktora öğrencileri ise EQF Level 8'i seçmelidir.

|                                                                                                    | 2 ELDER OLA FOR TRAINEES                                                            |           | MY LEARNING AGREEMENTS MY ACCOUNT LOG OU                                                                                                    |
|----------------------------------------------------------------------------------------------------|-------------------------------------------------------------------------------------|-----------|----------------------------------------------------------------------------------------------------|
| Student                                                                                                    |                                                                                     |           |                                                                                                    |
| First name(s) *                                                                                                    |                                                                                     | Last name | e(s) *                                                                                                    |
| Adınız                                                                                                    |                                                                                     | Soyadın   | IZ                                                                                                    |
| Email *                                                                                                    |                                                                                     |           |                                                                                                    |
| Okul email adresiniz                                                                                                    |                                                                                     |           |                                                                                                    |
| Date of birth *                                                                                                    | Gender *                                                                            |           | Nationality *                                                                                                    |
| 01.09.1999                                                                                                    | Male                                                                                | \$        | Turkey (428) O                                                                                                    |
|                                                                                                    |                                                                                     |           | Country to which the person belongs administratively and that issues the ID card and/or passport.                                                                                                    |
| Field of Education *                                                                                                    | Field of Education Com                                                              | ment      | Study cycle *                                                                                                    |
| Electronics and automation (0714)                                                                                                    | (809) O                                                                             |           | Bachelor or equivalent first cycle (EQF leve ≑                                                                                                    |
| Field of education: The ISCED-F 2013 search t<br>at http://ec.europa.eu/education/internationa<br>classification-of-education-isced_en should b<br>the ISCED 2013 detailed field of education an<br>is closest to the subject of the degree to be a<br>student by the Sending Institution. | ool available<br>al-standard-<br>e used to find<br>d training that<br>warded to the |           | Study cycle: Short cycle (EQF level 5) / Bachelor or<br>equivalent first cycle (EQF level 6) / Master or equivalent<br>second cycle (EQF level 7) / Doctorate or equivalent third<br>cycle (EQF level 8). |

• Öğrenciler 4.Adımda üniversitenin bilgilerini girmelidir. Listeyi aşağıdaki gibi doldurmalısınız, fakültenizin ve bölümünüzün İngilizce halini yazmalısınız.

|                                                                | MY LEARNING AGREEMENTS MY ACCOUNT LOG OUT |
|----------------------------------------------------------------|-------------------------------------------|
| enaing                                                         |                                           |
| Sending Institution                                            |                                           |
| Country *                                                      |                                           |
| Turkey x                                                       |                                           |
| Name *                                                         |                                           |
| Sakarya Universitesi 🗴                                         |                                           |
| Faculty/Department * Faculty of Engineering/ Civil Engineering |                                           |
| Address *                                                      | Erasmus Code *                            |
| Sakarya                                                        | TR SAKARYA01                              |
|                                                                |                                           |
| Sending Responsible Person Sendi                               | ng Administrative Contact Person          |
|                                                                |                                           |

• 5. Adımda; ise Sending Responsible Kısmına bölüm koordinatörünüzü ve Sending Administrative Contact Person kısmına ise kurum koordinatörümüz Öğr.Gör. Abdullah Nalbantoğlu'nu girmelisiniz.

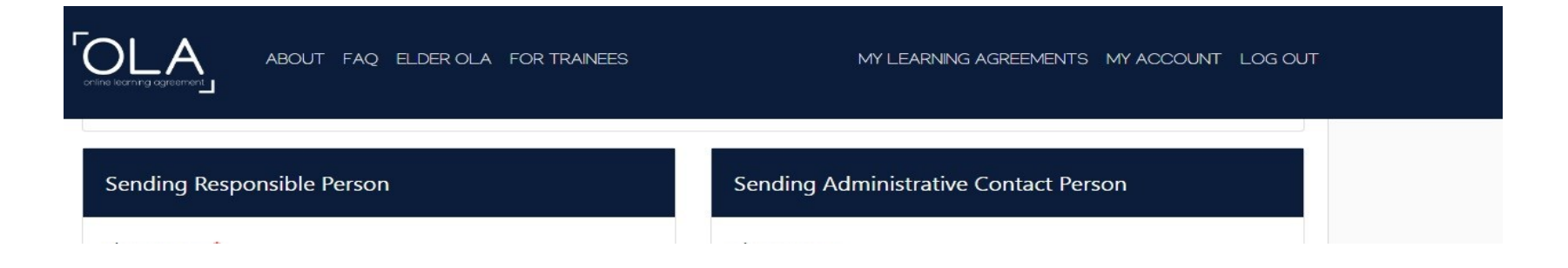

 6. Adımda bir önceki bölümde olan bilgilerin yerleştiğiniz üniversitedeki karşılıklarını girilmeniz gerekmektedir. Karşı kurumun bilgilerini de listeden seçmelisiniz. Eğer bu kısımda uyarı alırsanız, karşı kurumla iletişime geçmeyi unutmayınız.

| ABOUT FAQ ELDER OLA FOR TRAINEES                                             | MY LEARNING AGREEMENTS MY ACCOUNT LOG OUT |
|------------------------------------------------------------------------------|-------------------------------------------|
| Receiving Institution                                                        |                                           |
| Country * Poland x Name * Warsaw University of Business x Faculty/Department |                                           |
| Address *                                                                    | Erasmus Code *                            |
| Receiving Responsible Person                                                 | Receiving Administrative Contact Person   |

| COLLA ABOUT FAQ ELDER OLA FOR TRAI                                                                                                    | INEES                                                                           | MY LEARNING AGREEMENTS MY ACCOUNT LO                                                                                                    | S OUT              |  |
|----------------------------------------------------------------------------------------------------|---------------------------------------------------------------------------------|----------------------------------------------------------------------------------------------------|--------------------|--|
| 2022/2023                                                                                                    |                                                                                 |                                                                                                    |                    |  |
| Preliminary LA                                                                                                    |                                                                                 |                                                                                                    |                    |  |
| Planned start of the mobility *                                                                                                    |                                                                                 | Planned end of the mobility *                                                                                                    |                    |  |
| gg.aa.уууу                                                                                                    |                                                                                 | дд.аа.уууу                                                                                                    |                    |  |
| Add Component to Table A Web link to the course catalogue at the Receiving Institution de                                                                                                    | yazmalısınız<br>escribing the                                                   | z.<br>learning outcomes: [web link to the relevant info]                                                                                                    |                    |  |
| Web link to the course catalogue at the Receiving Institution de                                                                                                    | escribing the                                                                   | learning outcomes: [web link to the relevant info]                                                                                                    |                    |  |
| Bu kısıma ise karşı kurumun ders kataloğunun l                                                                                                    | linkini ekler                                                                   | melisiniz.                                                                                                    |                    |  |
| <ul> <li>Course catalogue: detailed, user-friendly and up-to-date information or<br/>throughout their studies to enable them to make the right choices and<br/>teaching and assessment procedures, the level of programmes, the indi<br/>people to contact, with information about how, when and where to con</li> <li>This must be an external URL such as http://example.com.</li> </ul> | n the institution?<br>use their time m<br>ividual education<br>ntact them. Show | s learning environment that should be available to students before the mobility period and<br>nost efficiently. The information concerns, for example, the qualifications offered, the learni<br>nal components and the learning resources. The Course Catalogue should include the nam<br>v less | J<br>ng,<br>.es of |  |
| The main language of instruction at the Receiving Institution $st$                                                                                                    |                                                                                 | The level of language competence *                                                                                                    |                    |  |
| - Select a value -                                                                                                    | \$                                                                              | - Select a value - Bu kısımda da dil seviyenizi seçiniz.                                                                                                    | +                  |  |
| Bu kısıma karşı kurumun ana dilini yazmalısınız.<br>Bu kısma ingilizce olarak yazabilirsiniz.                                                                                                    |                                                                                 | Level of language competence: a description of the European Language Levels (CEFR) is<br>available at: https://europass.cedefop.europa.eu/en/resources/european-language-levels-                                                                                                    |                    |  |

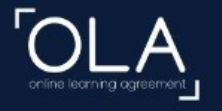

ABOUT FAQ ELDER OLA FOR TRAINEES

MY LEARNING AGREEMENTS MY ACCOUNT LOG OUT

| Component to Table B                                                                                |                                                                                                    |                                                                                                    | Remove                                                                            |
|----------------------------------------------------------------------------------------------------|----------------------------------------------------------------------------------------------------|----------------------------------------------------------------------------------------------------|-----------------------------------------------------------------------------------|
| Component title at the Sending Institut                                                             | ion (as indicated in the                                                                                               | e course catalogue) *                                                                                                    |                                                                                   |
| English Bu kısımda                                                                                  | a seçtiğiniz derslerii                                                                                                 | ı Sakarya Üniversitesi karşılıkla                                                                                                    | arını girmelisiniz.                                                               |
| An "educational component" is a self-contained a<br>components are: a course, module, seminar, labo | and formal structured learnin<br>ratory work, practical work,<br>Number of                                             | ng experience that features learning outcomes<br>preparation/research for a thesis, mobility wine<br>ECTS credits (or equivalent) to be                                                                                                    | , credits and forms of assessment. Examples of educational dow or free electives. |
| Component Code *                                                                                    | recognised                                                                                                    | by the Sending Institution *                                                                                                    | Semester *                                                                        |
| ABC                                                                                                 | 4                                                                                                    | Dersin kredisi<br>vazilmali                                                                                                    | First semester (Winter/Autumn)                                                    |
| Dersin kodu<br>yazılmalı.                                                                           | ECTS credits (<br>"ECTS" system<br>located in Par<br>Bologna proc<br>relevant table<br>is used, and a<br>should be add | or equivalent): in countries where the<br>is not in place, in particular for institutions<br>ther Countries not participating in the<br>ess, "ECTS" needs to be replaced in the<br>s by the name of the equivalent system that<br>web link to an explanation to the system<br>led. | Dersin hangi<br>döneme ait<br>olduğu<br>seçilmelidir.                             |
| Automatically recognised towards st                                                                 | udent degree                                                                                                    |                                                                                                    |                                                                                   |
|                                                                                                    |                                                                                                    |                                                                                                    |                                                                                   |

• Bu kısım sanal hareketlilik olacaksa eklenmelidir. Sizler geçebilirsiniz.

|                                                                               | FAQ ELDER OLA FOR                       | TRAINEES                                  | MY                                  | LEARNING AGREEMENTS M         | IY ACCOUNT LOG OUT       |
|-------------------------------------------------------------------------------|-----------------------------------------|-------------------------------------------|-------------------------------------|-------------------------------|--------------------------|
| Your Online Learning Ag                                                       | greement has been updat                 | ed.                                       |                                     |                               | ×                        |
| 1<br>Student Information                                                      | 2<br>Sending Institution<br>Information | 3<br>Receiving Institution<br>Information | 4<br>Proposed Mobility<br>Programme | 5<br>Virtual Components       | 6<br>Commitment          |
| cademic year *<br>2022/2023                                                   |                                         |                                           |                                     |                               |                          |
| <b>able C</b><br>Io Paragraph added yet.                                      |                                         |                                           |                                     |                               |                          |
| lease add the Table if you<br>he learning outcomes.<br>Add Component to Table | i wish to indicate virtual c            | omponent(s) at the receivir               | ng institution before, duri         | ing or after the physical mob | ility to further enhance |
| Previous                                                                      |                                         |                                           | Next                                |                               |                          |

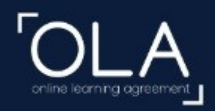

ABOUT FAQ ELDER OLA FOR TRAINEES

MY LEARNING AGREEMENTS MY ACCOUNT LOG OUT

2022/2023

#### **Commitment Preliminary**

By digitally signing this document, the student, the Sending Institution and the Receiving Institution confirm that they approve the Learning Agreement and that they will comply with all the arrangements agreed by all parties. Sending and Receiving Institutions undertake to apply all the principles of the Erasmus Charter for Higher Education relating to mobility for studies (or the principles agreed in the Inter-Institutional Agreement for institutions located in Partner Countries). The Beneficiary Institution and the student should also commit to what is set out in the Erasmus + grant agreement. The Receiving Institution confirms that the educational components listed are in line with its course catalogue and should be available to the student. The Sending Institution commits to recognise all the credits or equivalent units gained at the Receiving Institution for the successfully completed educational components and to count them towards the student's degree. The student and the Receiving Institution will communicate to the Sending Institution any problems or changes regarding the study programme, responsible persons and/or study period.

| => |
|----|
|    |

Bu kısımda siz imzaladıktan sonra belgeniz Bölüm Koordinatörüne yönlendirilir. Bölüm Koordinatörü de imzaladıktan sonra OLA karşı kurumun sistemine düşecektir.

Clear